## 天神川小学校 児童生徒のみなさんへ

【ドリルパークにログインする方法】

①QRコードを読み取って、ログインHPにアクセスしてください。

ログイン HP は、学校毎に設定されています(検索不可) 保護者宛に配布済みのお手紙の QR コード、もしくはお子様の スクールタクトに配布のログイン URL をご確認ください

②「スタート」ボタンを押してください。

| =519 <del>~</del> ⊭ |         |
|---------------------|---------|
|                     |         |
|                     | _       |
|                     | ▝▝▋▁▁▋▁ |
|                     | 71276   |
|                     |         |
|                     | スタート    |
|                     |         |
|                     |         |

| 天神川小学校<br>児童生徒用<br>QRコード |
|--------------------------|

③自分の学年と組、出席番号を選択してください。

④「パスワード」は、「スクールタクト」で使っているパスワードを、大文字にしたものを 入力してください。

| =519 <del>-</del> 1 |                                   |
|---------------------|-----------------------------------|
|                     | Ĝ □グインがめん                         |
|                     | 学年(がくねん)・組(くみ)<br>しゅっせきばんごう パスフード |
|                     | OK                                |

例:ab2cd3 → AB2CD3

⑤ミライシードのメニュー画面で「ドリルパーク」を選んでください。

※学校では「授業用」、お家では「放課後用」を選んでください。

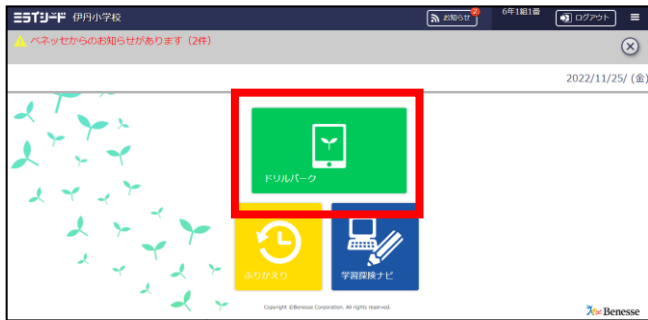

⑥学習する教科と単元を選んで、問題を進めていきましょう。

【ホーム画面に登録する方法】

QRコードを読み取って、スタート画面を開いてください。
※カメラアプリを使って読み取って下さい。

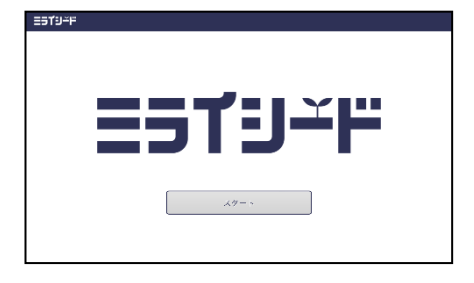

②この画面で、画面右上のボタンから「ホーム画面に追加」→「追加」をタップします。

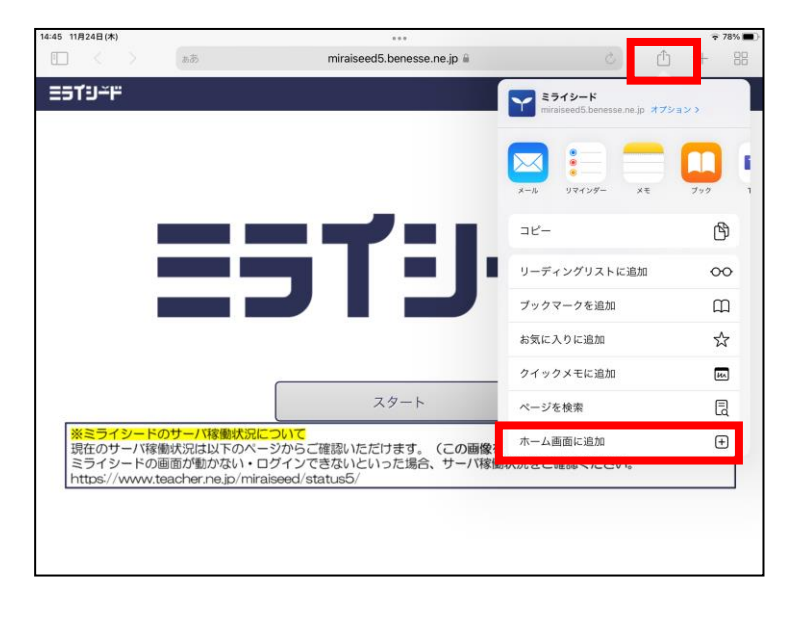

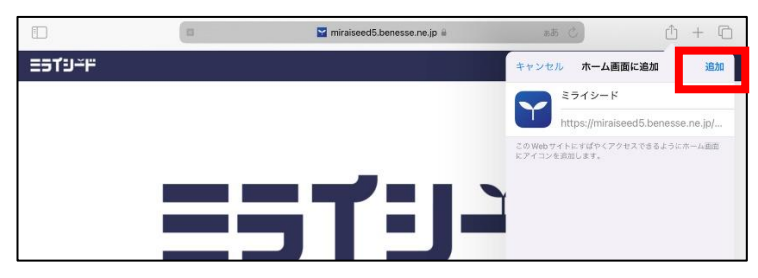

※**必ず「スタート画面」で追加**してください。「スタート」を押した後の「パスワード入力 画面」を追加してしまうと、次回から上手く開くことができないことがあります。

③ホーム画面にショートカットが追加されます。そこからミライシードを選んでください。

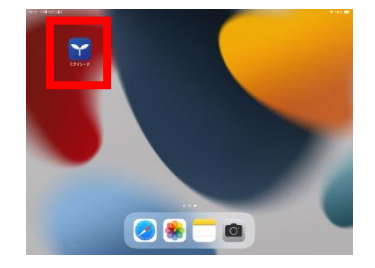